LANL REVCOM GUIDE

Reviewer/USQ

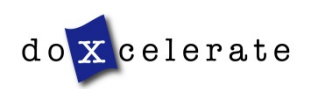

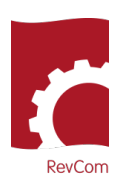

RevCom is used in several installations, each with its own nomenclature for the RevCom roles.

**Reviewer-** Subject Matter Expert, Employee, User

Policy Point of Contact – Approval Coordinator, Technical Standards Manager

Writer – Author, Preparing Activity, Office of Primary Interest

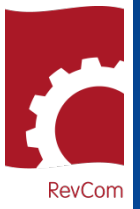

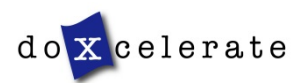

RevCom

# Notification

You will receive notification from RevCom (<u>support@doxcelerate.com</u>) that you have been assigned to review a document

| RevCom: Reviewer ASSIGNMENT / UPDATE - USQ/USI Review - P                                                                                                    | 101-26 (Rev 5), Welding, Cutting, and           |  |
|----------------------------------------------------------------------------------------------------|-------------------------------------------------|--|
| support@doxcelerate.com<br>To O Patricia Greeson                                                                                                    | Mon 6/29/2020 11:37 AM                          |  |
| You have been assigned the following RevCom activity for LAINE by Doxcelerate Support (support@doxcelerate.com) of<br>RevCom-Support.<br>Activity: USQ/USI Review<br>Document: P101-26 (Rev 5), Welding, Cutting, and Other Spark- or Flame-Producing Operations<br>Subject Area(s): None selected. |                                                 |  |
|                                                                                                    | The Document Number and Title and your Due Date |  |
| Special information added here                                                                                                    |                                                 |  |
| ******************************                                                                                                    |                                                 |  |
| FYI- The following Reviewers are also assigned by RevCom-Support: Oth<br>patricia@doxcelerate.com                                                                                                    | ner assigned<br>viewers                         |  |
| This email is generated by the RevCom system.                                                                                                    | Where to login                                  |  |
| Contact RevCom Technical support by email at <u>support@doxcelerate.com</u> .<br>Login to RevCom at <u>https://lanl.revcom.doxcelerate.com/login.jsp</u> (use Firefox browser). Find user guides at:<br><u>https://support.doxcelerate.com/lanl/revcom</u>                                          |                                                 |  |
| Link to add this document due date to your own calendar: <u>https://lanl.revcom.doxcelerate.com/calendarLink.jsp?</u><br>A=11051&U=patricia@doxcelerate.com&R=User_SmeCommentator&S=calendarLink.jsp&docType.oop=37338881&doc.oo<br>p=1285985793                                                    |                                                 |  |
|                                                                                                    |                                                 |  |

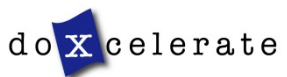

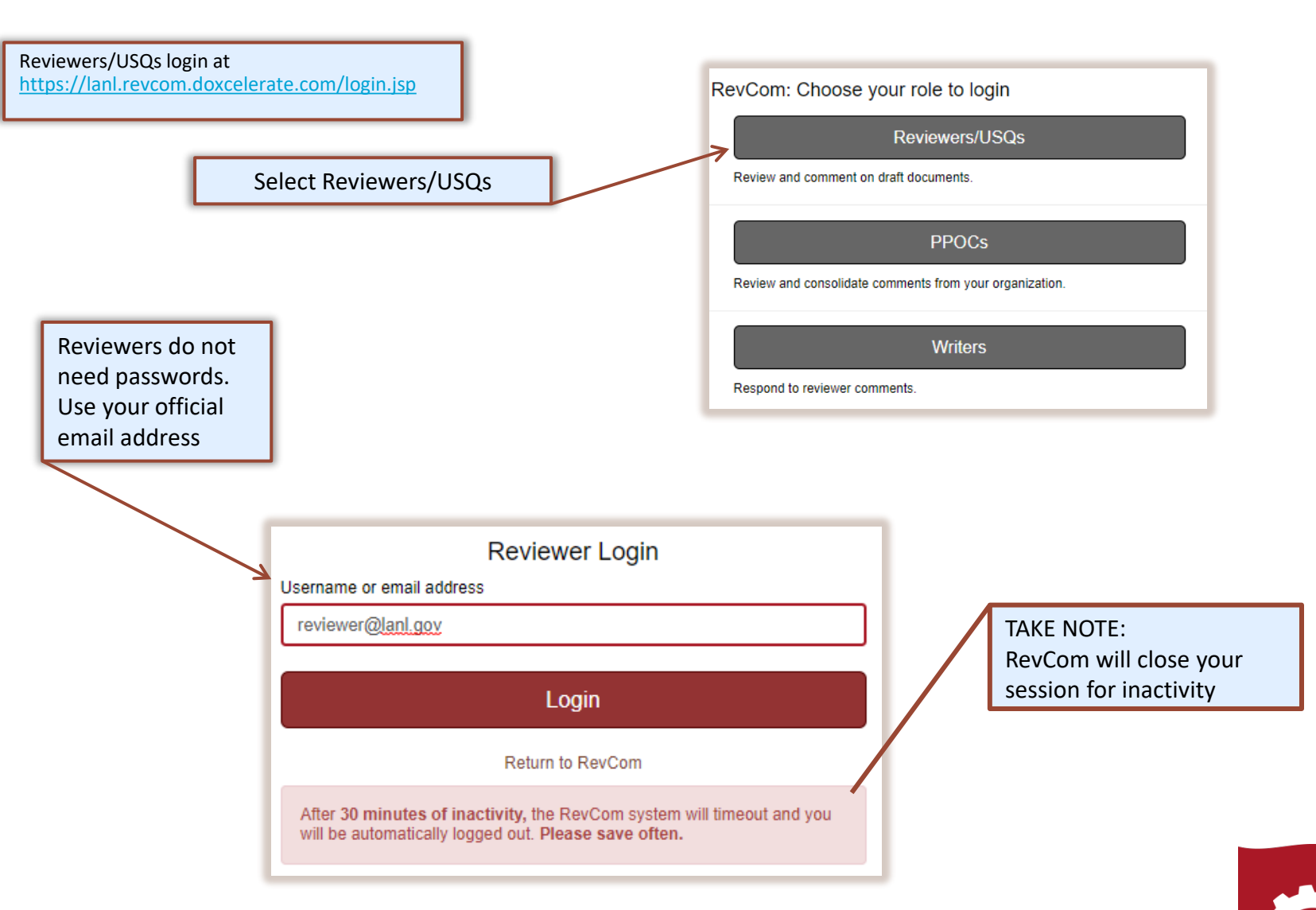

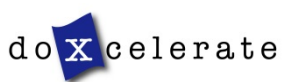

**RevCom** 

# **Organization/Address Changes**

Users who change organizations or whose email addresses change can update the information in the Accounts menu.

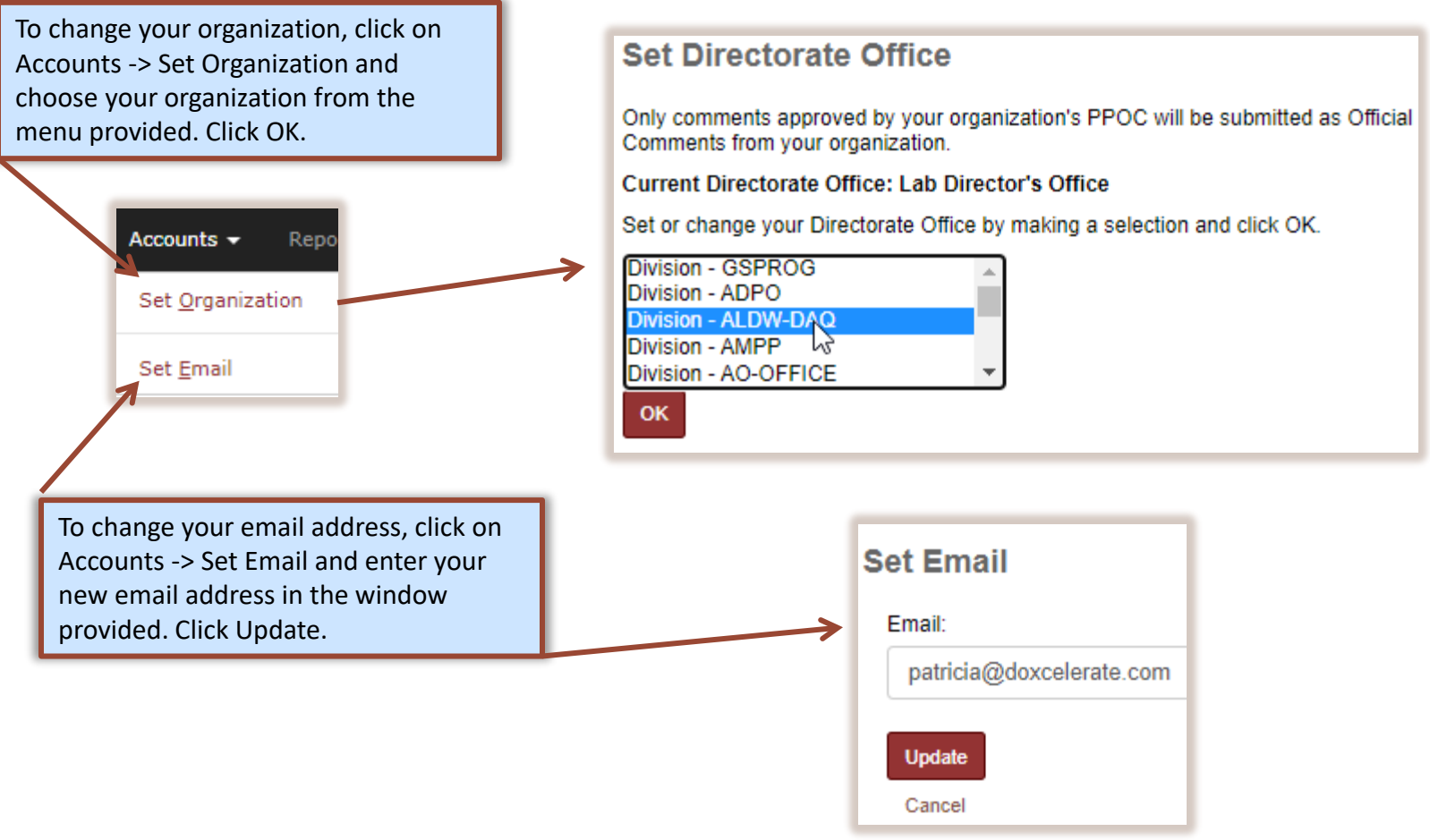

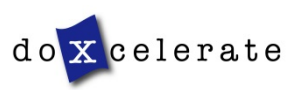

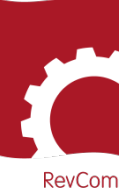

# REVIEWER/USQ GUIDE

RevCom

# **Assigned Reviews**

Documents open for review are displayed when you login. Documents assigned to you are in color. Unassigned reviews are in gray. You *can* comment on unassigned documents. Select a document for review.

| LOS Alamos                                                                                                    |                                             | Doxcel               |
|----------------------------------------------------------------------------------------------------|---------------------------------------------|----------------------|
| Document → Accounts → Reports →                                                                                                    | Settings → Help →                           |                      |
| Active Calendar Active List Pending                                                                                                    | Final                                       |                      |
| Document                                                                                                    | Mon 29 Tue 30 Wed 1 Thu 2 Fri 3 Sat 4 Sun 5 |                      |
| PD340 (Rev 7), Conduct of Engineering an<br>Subject Areas for this Activity: None selected.<br>Comment Disposition & History   References   Discus | ★ USQ/USI Review                            | 0 0<br>Due: 07/08/20 |
| P342 (Rev 3), Engineering Standards<br>Subject Areas for this Activity: None selected.<br>Comment Disposition & History   References   Discus      | ★ USQ/USI Review                            | 0 0<br>Due: 07/08/20 |
| P341 (Rev. 7), Facility Engineering Proc<br>Subject Areas for this Activity: None selected.<br>Comment Disposition & History   References   Discus | ★ USQ/USI Review                            | © 0<br>Due: 07/09/20 |
| Form 2276, Subcontractor Nonconformance<br>Subject Areas for this Activity: None selected.<br>Comment Disposition & History   References   Discuss | Document Review: Comment Resolution         | End: 07/07/20        |

The striped bar displays when the document is no longer open for review. Authors are responding to comments.

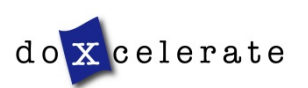

### **Add Comments**

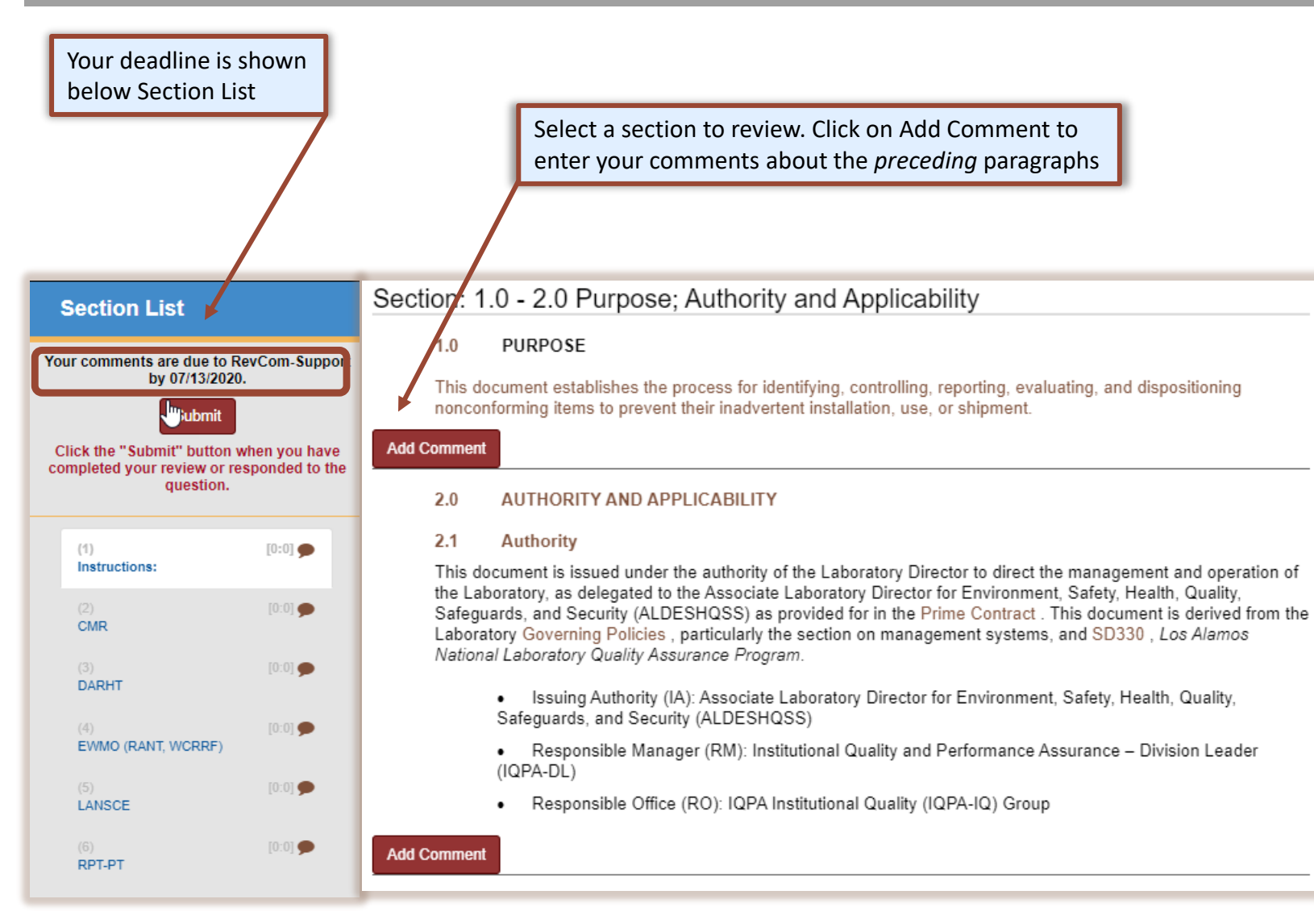

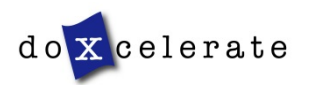

### Add Comments

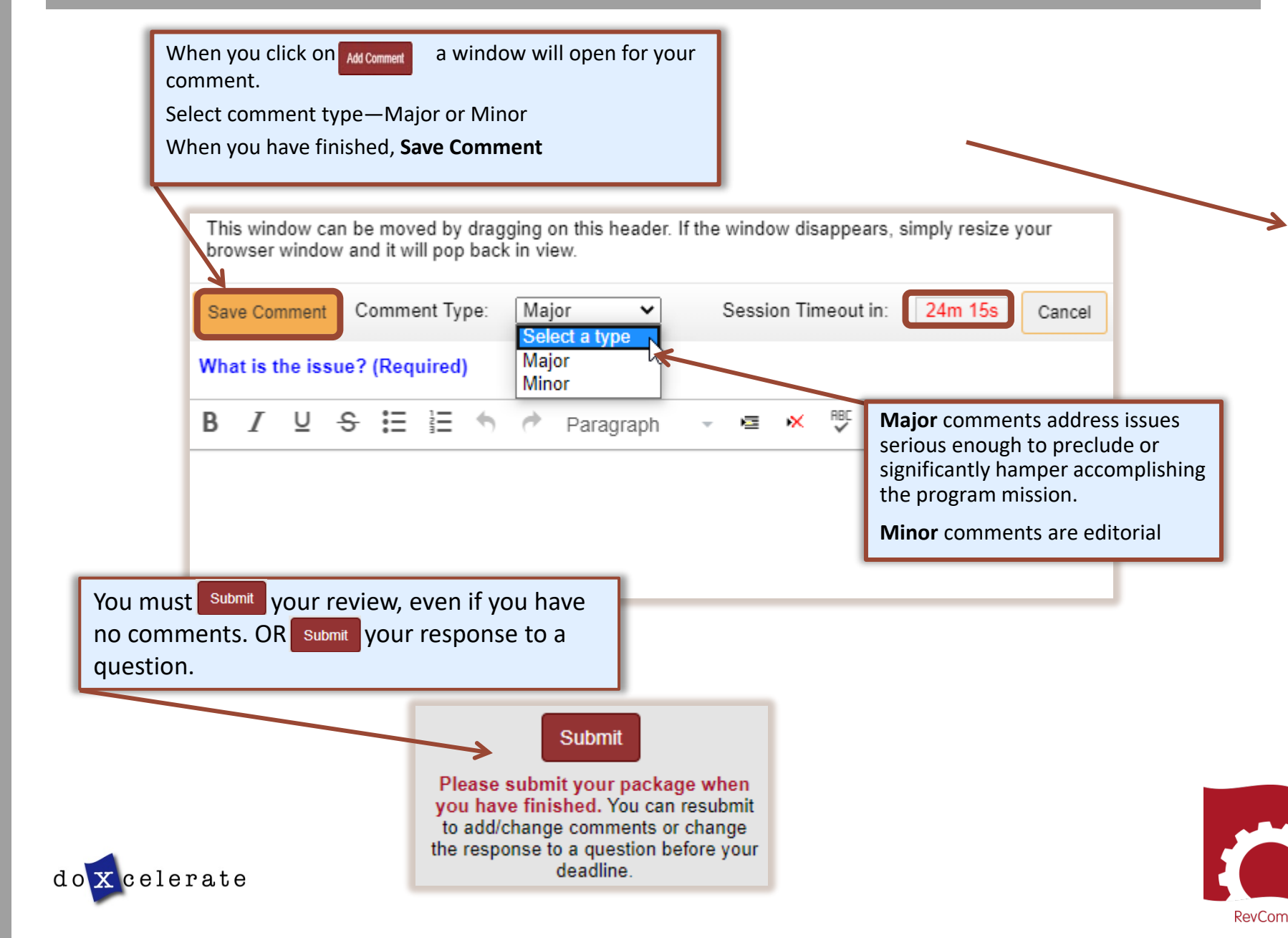

Search

0 0 Due: 07/13/20

# USQ/USI

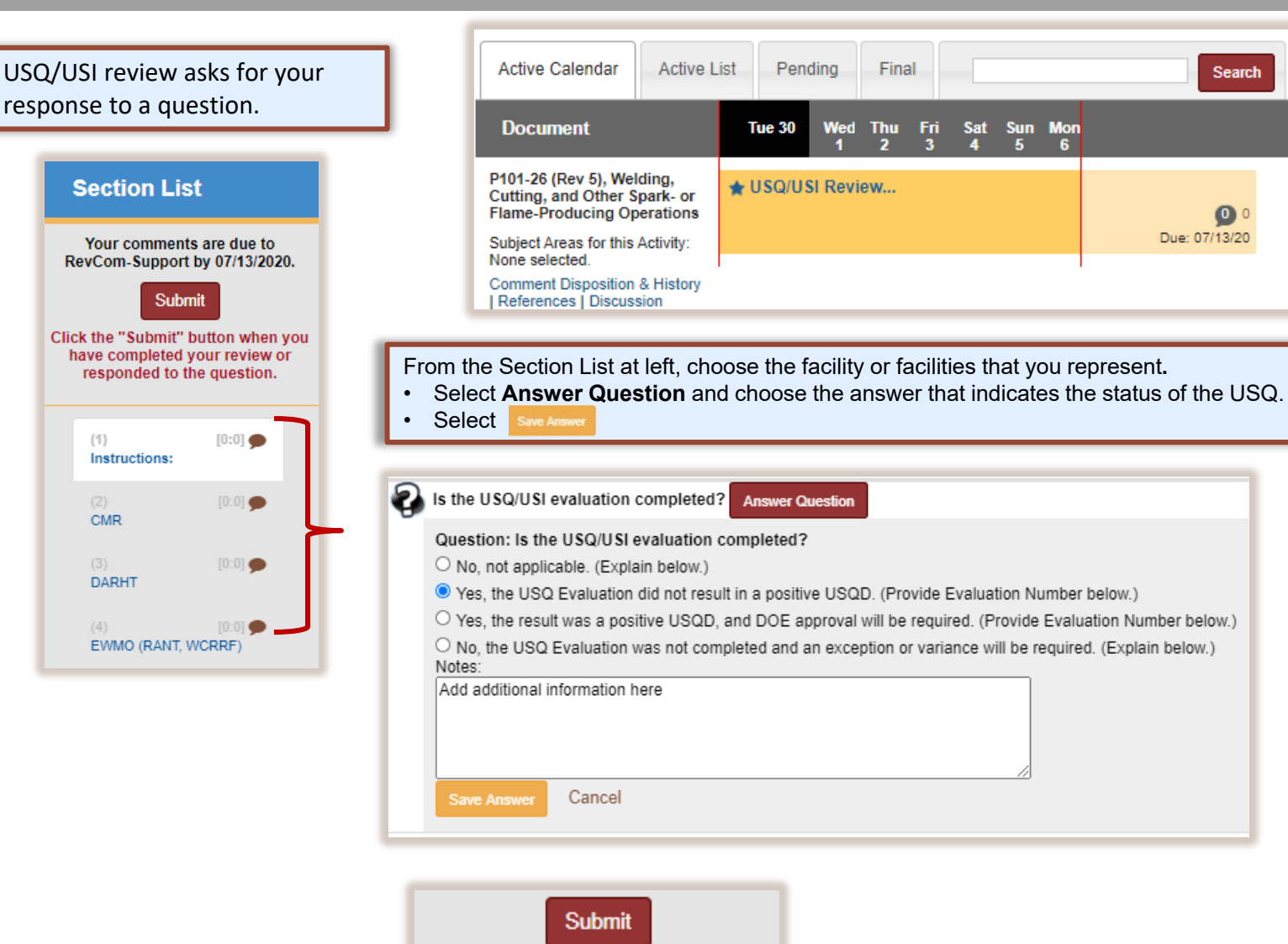

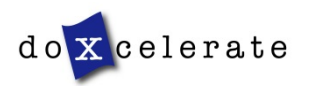

Click the "Submit" button when you have completed your review or responded to the question.

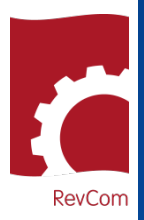

## **Comment Disposition**

Your comment may be included as representative of the organization or not included because it repeats a comment from another person, is not representative of the organization, etc.

After your PPOC has submitted his/her comment package, you can find the disposition of your comments and when it becomes available, the author's response.

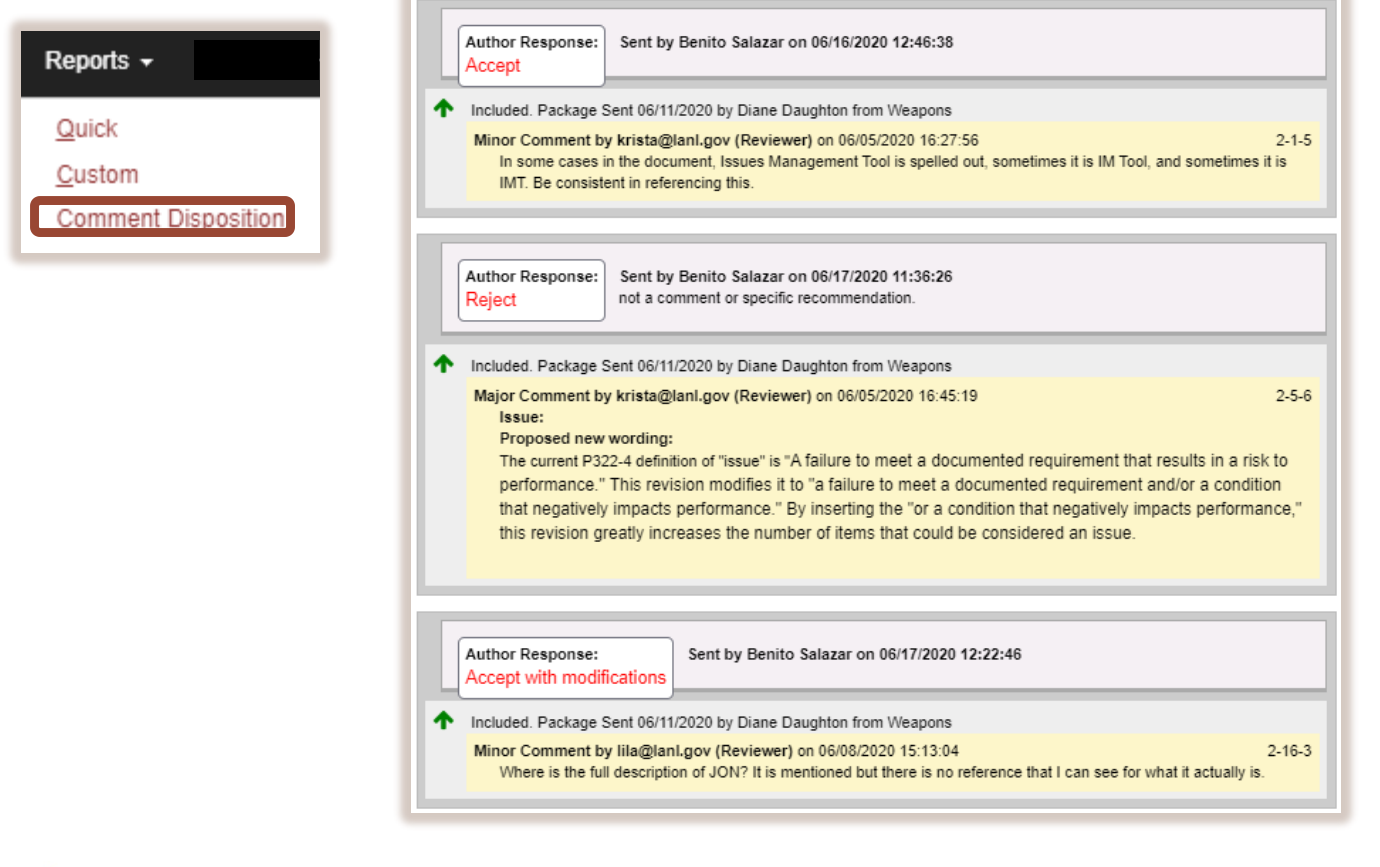

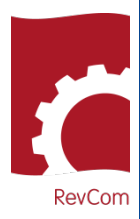

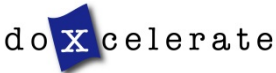

# **REVIEWER/USQ GUIDE**

# USQ/USI Results

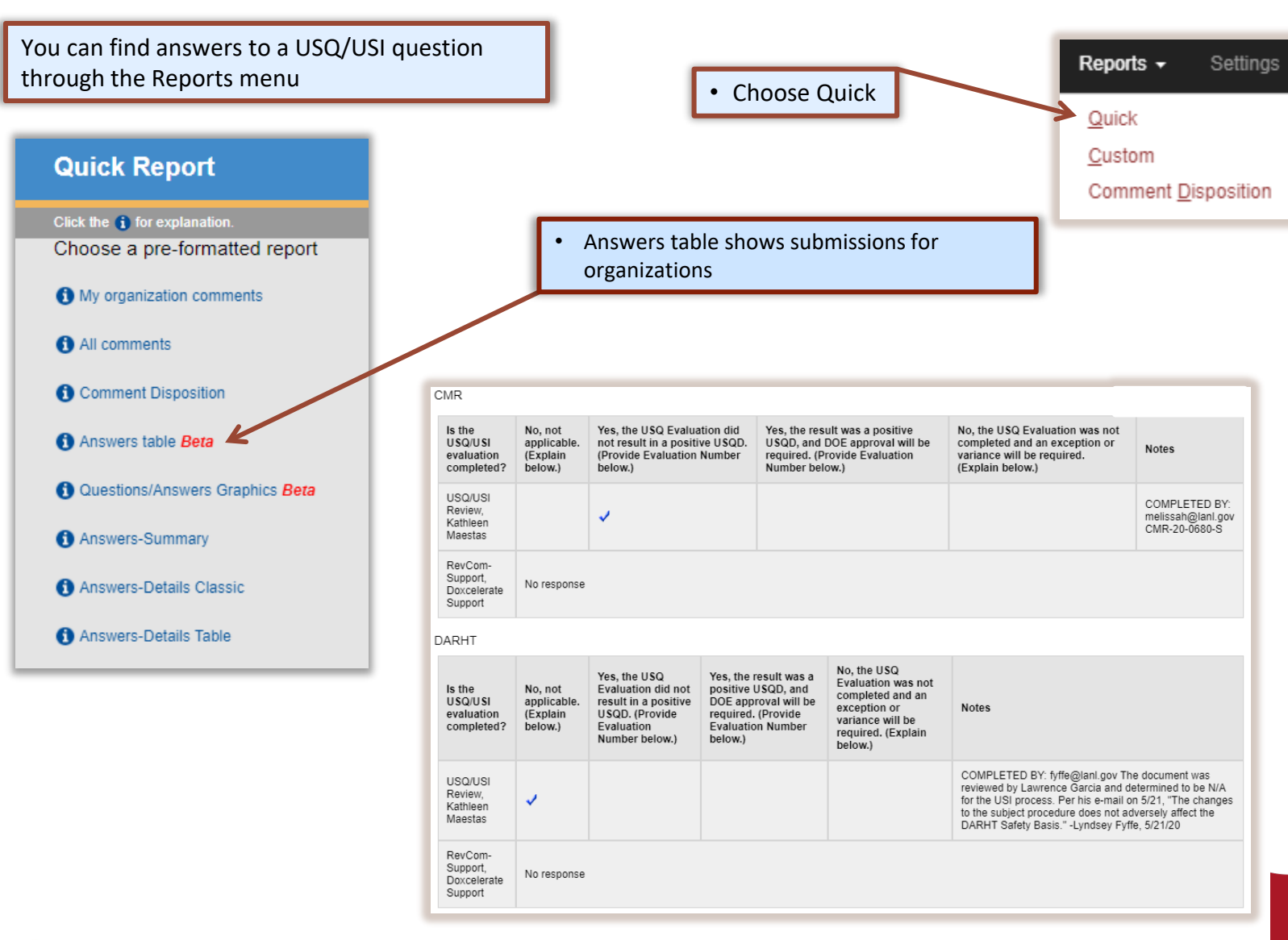

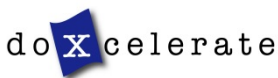

RevCom

Questions?

Need assistance?

Need training?

support@doxcelerate.com

505-663-1302

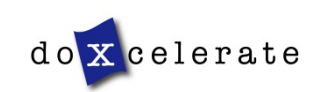

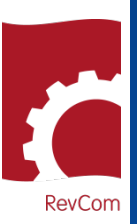